# Recomendação CNB 1/2018 - CNH Digital

O Colégio Notarial do Brasil, para orientação e padronização dos atos, recomenda aos tabeliães brasileiros a seguinte orientação para a recepção e aceitação da nova CNH Digital nos serviços notariais.

### PROCEDIMENTO DE ACEITAÇÃO DA CNH DIGITAL PARA A LAVRATURA DE ATOS E AUTENTICAÇÃO DE ASSINATURAS

 Inicia-se com um cadastro no site do Denatran. Acesse e faça o seu cadastro, ativando a função CNH Digital <u>https://portalservicos.denatran.serpro.gov.br/#/login?validacao=1</u>

**2**. A seguir, o usuário acessa o app CNH Digital nas lojas disponíveis (Apple e Google Play, dentre outras).

**3.** Abrindo o app, digita a senha PIN de quatro dígitos previamente cadastrada no site do Denatran.

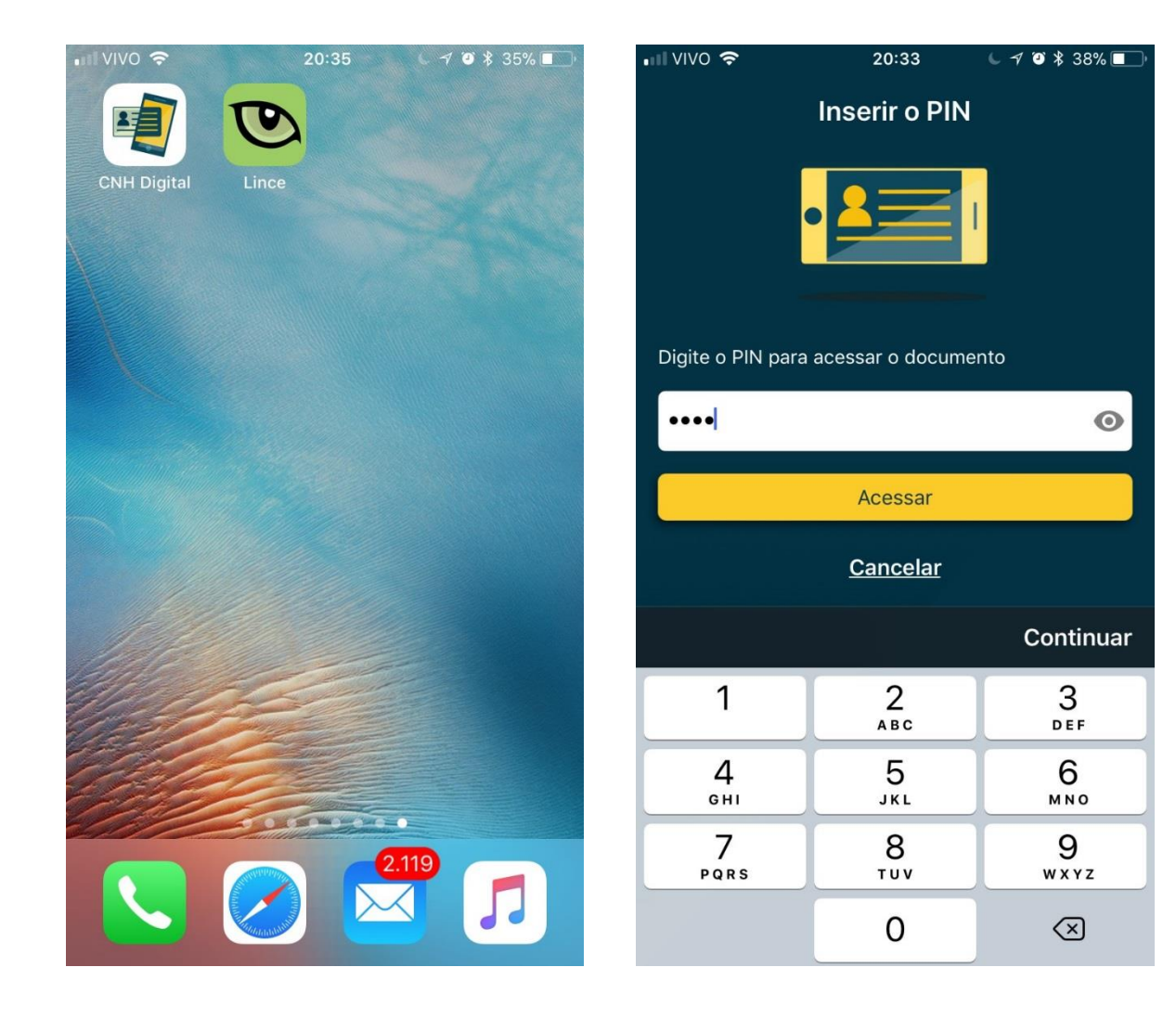

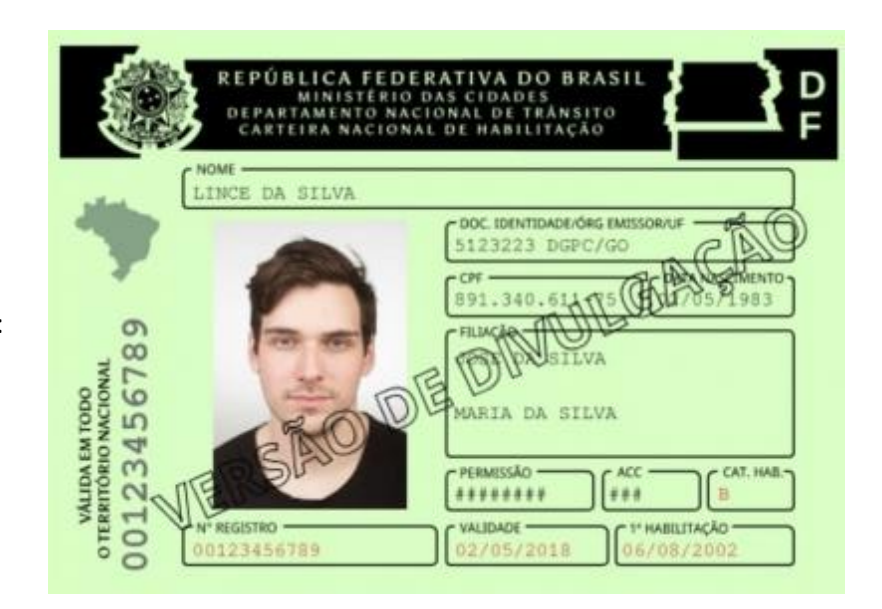

**3**. Ficadisponível:Frente

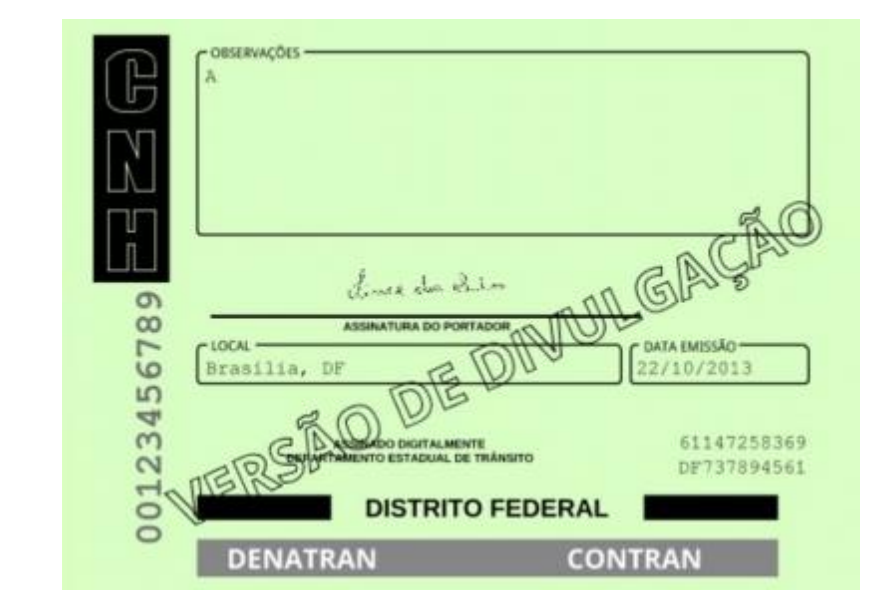

Verso

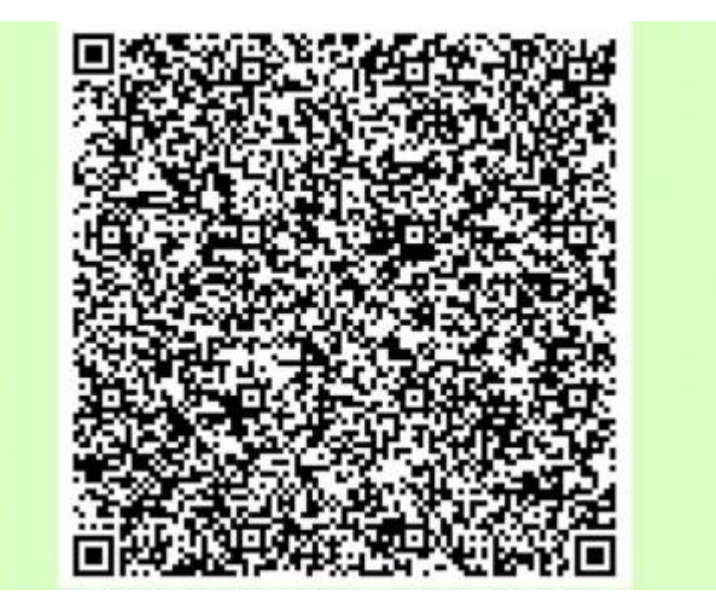

E o QR Code

**4**. Para obter a cópia da CNH ao tabelionato, permitindo a realização do ato notarial, seja uma cópia autenticada, seja a abertura de ficha, o escrevente deve proceder conforme o sistema operacional do celular:

IOS - clicar em "Mais", na parte inferior

ANDROID - clicar sobre a opção de menu, localizado no canto superior esquerdo

5. Abre uma nova tela, onde há a opção "Exportar", que deve ser escolhida.

#### **VERSÃO IOS**

No caso de celulares com IOS, há duas opções: PDF ou Assinado Digitalmente. Escolha PDF

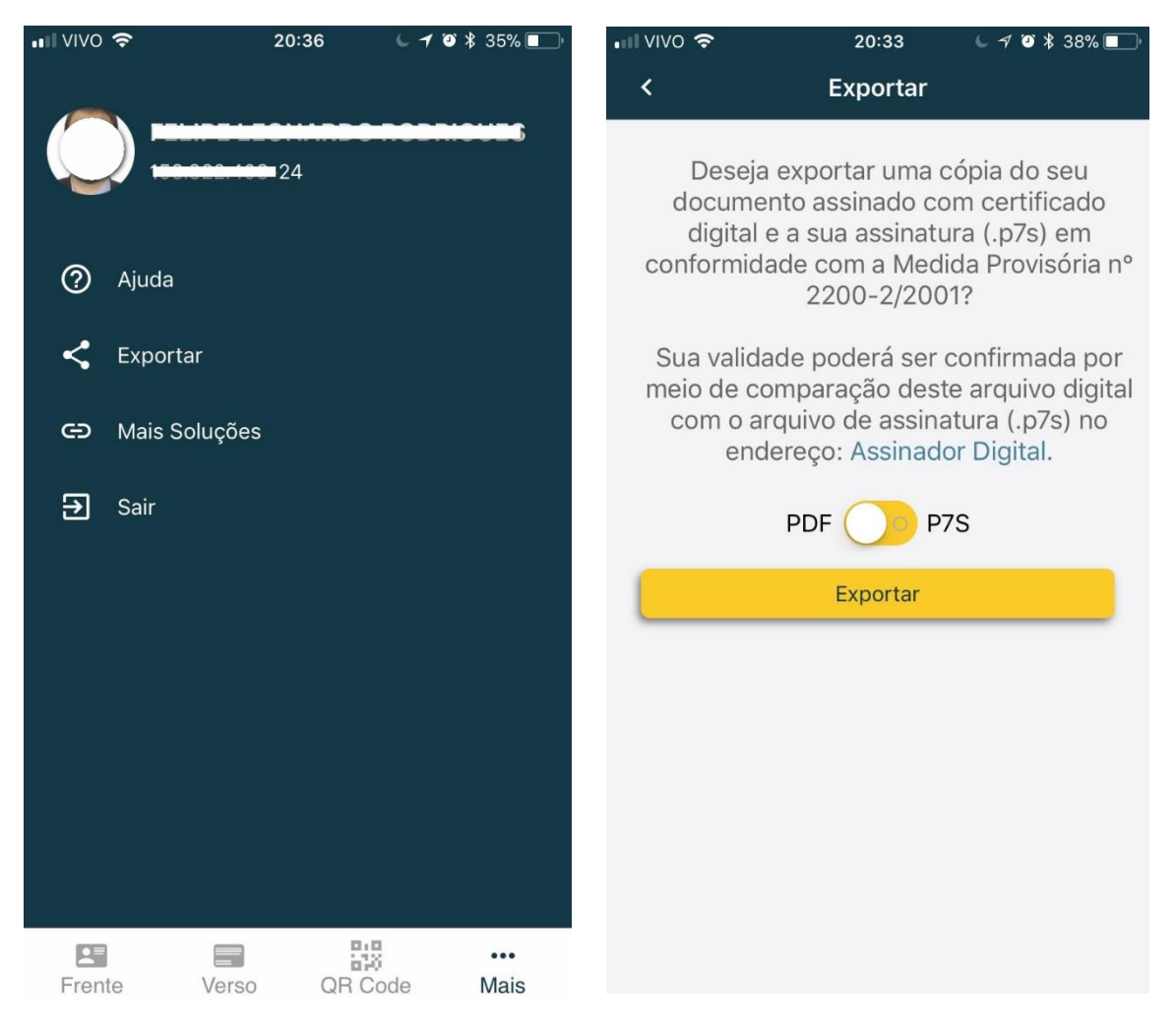

#### **VERSÃO ANDROID**

No caso de celulares Android, deve-se apenas clicar em EXPORTAR que já serão enviados tanto o arquivo PDF quanto o no formato P7S.

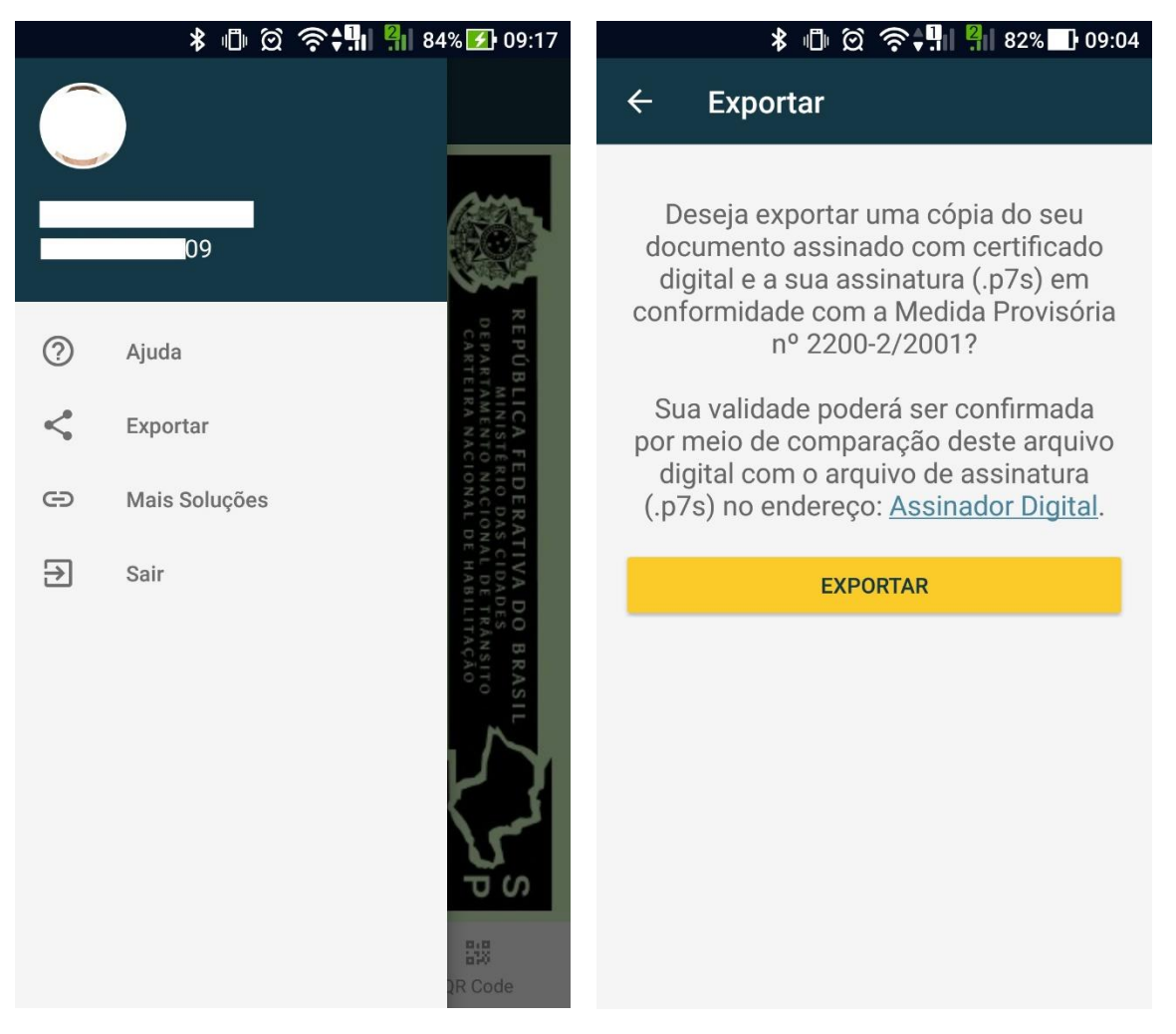

6. O usuário clica em EXPORTAR.

7. Digita novamente a senha PIN, de quatro dígitos, pré-cadastrada.

**8**. Em seguida, o usuário escolhe o meio de envio. Há diversas opções, como por exemplo, email, Messenger, WhatsApp, Google Drive. Escolha a sua preferência para receber o arquivo. Se for um email, escolha o seu email, abrirá a tela de remessa, com a CNH digital em anexo, e remeta-o.

9. Recepcionado o documento, arquive-o em sua pasta específica.

Sugestão de nome para o arquivo: CNHd.000.000.000-00 (CPF)

| III VIVO 🗢        | 20:33            | L 🚽 🍯 岩 38% 🔲            | 🖬 VIVO 🗢                         | 21:28                                                                                                    | : د -                                                                              | 🕈 🏹 ¥ 32% 🔳                                              |  |
|-------------------|------------------|--------------------------|----------------------------------|----------------------------------------------------------------------------------------------------|------------------------------------------------------------------------------------|----------------------------------------------------------|--|
|                   | Inserir o PIN    |                          | <                                | Export                                                                                                    | tar                                                                                |                                                          |  |
|                   |                  |                          | Des<br>docur<br>digit<br>conform | Deseja exportar uma cópia do seu<br>documento assinado com certificado<br>digital e a sua assinatura (.p7s) em<br>conformidade com a Medida Provisória nº<br>2200-2/2001? |                                                                                    |                                                          |  |
| Digite o PIN para | acessar o docume | nto                      |                                  | AirDrop. Compartilh<br>pessoas que estivere<br>ativar o AirDrop na C<br>ou no Finder do Mac<br>Basta tocar para com                                                       | e instantanea<br>em por perto.<br>Central do Cor<br>o, você verá se<br>npartilhar. | mente com<br>Se alguém<br>ntrole do iOS<br>eu nome aqui. |  |
|                   | Acessar          |                          |                                  |                                                                                                    |                                                                                    |                                                          |  |
|                   | <u>Cancelar</u>  |                          |                                  |                                                                                                    |                                                                                    | M                                                        |  |
|                   |                  | Continuar                | Message                          | Mail                                                                                                    | Notas                                                                              | Gmail V                                                  |  |
| 1                 | 2<br>авс         | 3<br>Def                 |                                  | -                                                                                                    |                                                                                    |                                                          |  |
| 4<br>сні          | 5<br>JKL         | <u>6</u><br>мно          | Capy                             | Print                                                                                                    | <b>V</b> iar aba                                                                   | <b>V</b> ar depois                                       |  |
| 7<br>PQRS         | 8<br>TUV         | 9<br>wxyz                | Сору                             |                                                                                                    |                                                                                    |                                                          |  |
|                   | 0                | $\langle \times \rangle$ |                                  | Cancel                                                                                                    |                                                                                    |                                                          |  |

**10**. Este procedimento todo pode ser feito pelo próprio cliente, remetendo a sua CNH Digital para o tabelionato.

**11**. Ao receber o arquivo, seja o remetido por você ou pelo cliente, abra-o. O PDF conterá a imagem da CNH e ao lado um QR Code. Neste momento, o escrevente deve fazer a conferencia do documento, usando o aplicativo Lince (obtenha-o também em sua loja virtual). É um leitor de QR Code. O escrevente deve apontar o seu celular para o QR Code do documento. O Lince, imediatamente, tira uma foto do QR Code, apresentando, instantaneamente, o prontuário do titular da CNH existente no Denatran.

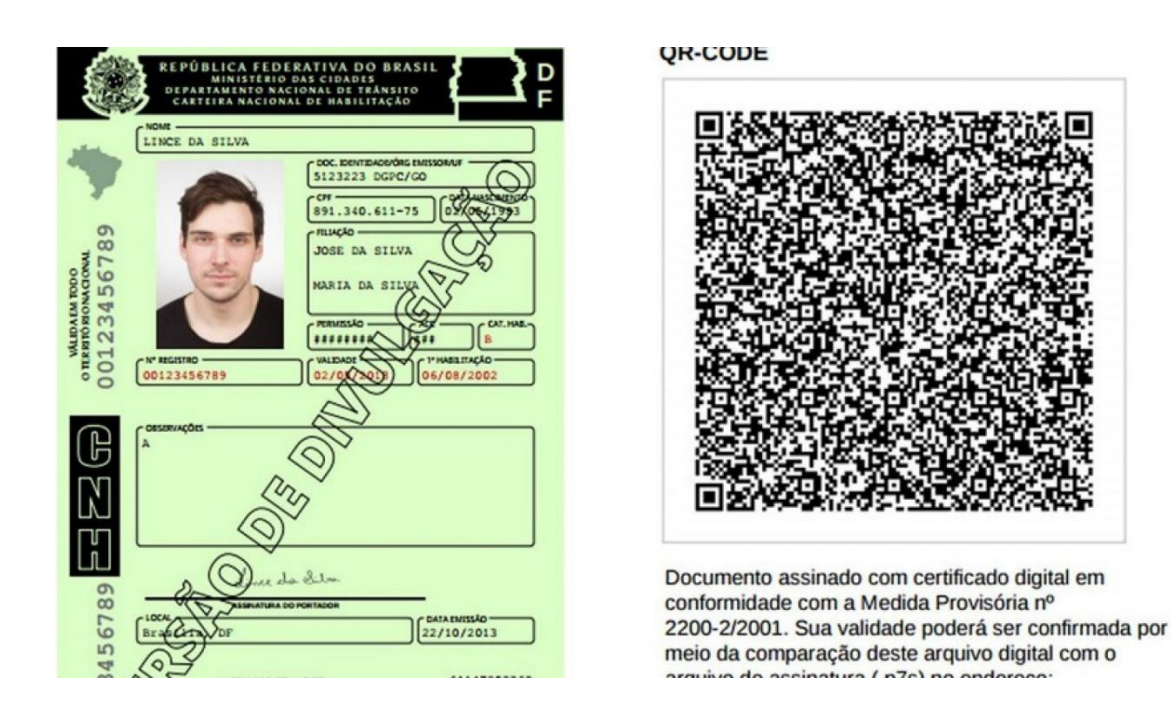

**12**. Com este prontuário, o escrevente deve verificar as informações constantes na imagem da CNH Digital, obtida por ele mesmo ou enviada pelo usuário. Confira a foto e os demais dados.

**13**. Se estiverem conforme, o escrevente deverá arquivar a CNH Digital. Sugerimos o arquivamento exclusivamente eletrônico, mas ele também poderá ser feito por impressão e arquivamento da forma tradicional, em papel.

Sugerimos que em ambos os casos, o escrevente ateste que fez a confirmação, indicando data e hora.

14. Setor de autenticações: O escrevente faz a verificação de legitimidade dos dados lendo o QR code por meio do aplicativo Lince e o upload do arquivo no sistema utilizado pelo tabelião ou grava em pasta própria, juntamente com a digitalização da ficha. Imprime o documento e o autentica em papel. Sugerimos o seguinte texto:

Autentico esta cópia em papel da CNH digital que está conforme ao documento verificado por acesso ao aplicativo indicado pelo Denatran às .. horas e .. minutos. Dou fé. Local e data.

Em estados onde haja normatização especial, esta deve ser respeitada.

**15.** Uso para outros atos: escrituras e procurações: O usuário envia a mensagem com o arquivo PDF para o e-mail do escrevente responsável pela identificação que, ao receber, faz a verificação de legitimidade dos dados lendo o QR code por meio do aplicativo Lince. Após grava o arquivo na pasta específica.

**16**. Ao entregar a ficha de assinatura no setor de autenticação, o escrevente informa que o documento de identidade está na pasta específica. Se o tabelião não mantiver uma pasta comum para os documentos, o escrevente pode remeter a cópia do documento ao setor de autenticações por e-mail. Neste caso, o responsável do setor arquiva o documento como previsto em 13.

Se o tabelião trabalhar com sistemas de back-office, deve prosseguir com o upload do arquivo no sistema, juntamente com a digitalização da ficha.

Se houver dúvida, contate <u>duvidastec@notariado.org.br</u>.

Brasília, 28 de maio de 2018

## Colégio Notarial do Brasil